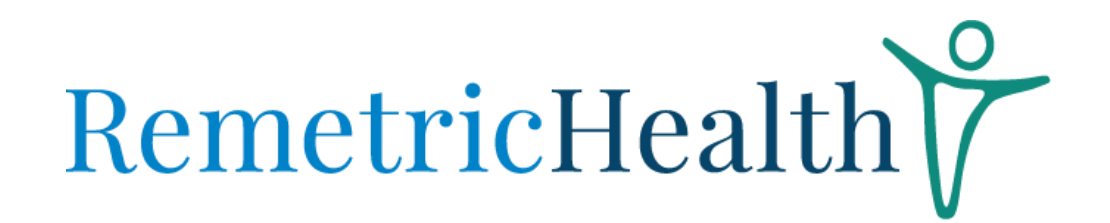

# TROUBLESHOOTING MISSING POP-UPS ON THE MOBILE APP

# MOBILE APP LOGIN ERROR

- 1. Verify that the User ID (phone number or email) is correct in the Administrator Portal
- 2. Ensure that the user is entering the User ID listed in the Administrator Portal
- 3. Confirm that the initial password is at least eight characteristics

# MISSING POP-UP ON THE MOBILE APP

1. Ensure that all RemetricHealth App permissions are turned on in the phone's settings.

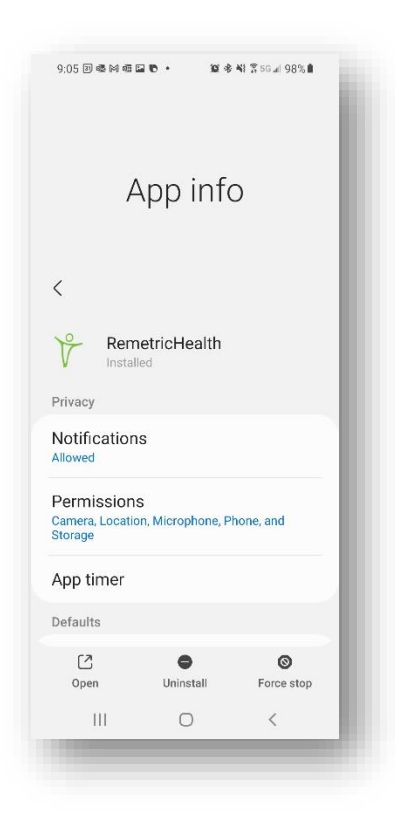

#### **Android Devices**

- a. Go to Settings
- b. Select Apps, and then select All Apps
- c. Scroll down the app list to the RemetricHealth App and select it
- d. Select Notifications and ensure that Notifications are allowed
- e. Go back and select Permissions. Verify that no permissions are denied

# RemetricHealth

| 1:34                    | .al ≎ ∎. |
|-------------------------|----------|
| Settings RemetricHealth |          |
|                         |          |
| Bluetooth               |          |
| Local Network           |          |
| Siri & Search           |          |
| Cellular Data           |          |
| -                       |          |
|                         |          |
|                         |          |
|                         |          |
|                         |          |
|                         |          |
|                         |          |
|                         |          |
|                         |          |
|                         |          |
|                         |          |
|                         |          |

# **iOS** Devices

- a. Go to Settings
- b. Scroll down to the RemetricHealth App and select it
- c. Ensure that the permissions are enabled

- 2. Go to the Bluetooth Settings on the phone and look for the medical device. If the device has been paired, select "Forget Device/Unpair"
- 3. Ensure that the RemetricHealth App is open and logged in. Take a reading and accept the pop-up.

If the steps above do not work, please restart the phone. Once the phone has turned back on, please reopen the RemetricHealth App, login, and take a reading.

If you have any questions, please contact <a href="mailto:com">customercare@remetrichealth.com</a>.